## Logging into the New Mobile App Quick Reference Guide

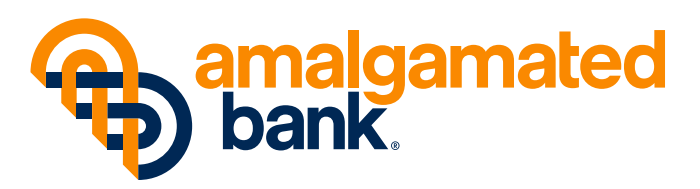

amalgamatedbank.com Member FDIC Rev 08/24 **STEP 1** Sign on using your Online Banking user ID. At the top of the page, select "Continue".

|               | Samalgamatedbank.                  | Continue   |
|---------------|------------------------------------|------------|
| User ID       |                                    |            |
| Remember Me   | 9                                  | $\bigcirc$ |
| Enable FaceID |                                    | $\bigcirc$ |
|               | Trouble signing in?                |            |
| 🟦 Open Ne     | w Account                          | >          |
| 😤 Enroll No   | w                                  | >          |
|               |                                    |            |
|               |                                    |            |
|               |                                    |            |
|               |                                    |            |
|               | Member FDIC. Equal Housing Lender. |            |
|               | Privacy Policy                     |            |

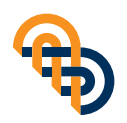

**STEP 2** Select your phone number to receive the One-Time Code to login and select "Continue".

**Note:** This an extra layer of security to protect your account.

| Cancel                                                                                                    | One-Time Code                 | Continue |  |
|----------------------------------------------------------------------------------------------------|-------------------------------|----------|--|
| An extra layer of security is needed to continue. Select your phone number below to receive a code via text message. |                               |          |  |
| +XXXXXXX4444                                                                                                    |                               |          |  |
| +XXXXXXX1212                                                                                                    |                               |          |  |
| ١                                                                                                    | My phone number is not listed | I        |  |
|                                                                                                    |                               |          |  |
|                                                                                                    |                               |          |  |
|                                                                                                    |                               |          |  |
|                                                                                                    |                               |          |  |
|                                                                                                    |                               |          |  |
|                                                                                                    |                               |          |  |
|                                                                                                    |                               |          |  |
|                                                                                                    |                               |          |  |
|                                                                                                    |                               |          |  |
|                                                                                                    |                               |          |  |
|                                                                                                    |                               |          |  |
|                                                                                                    |                               |          |  |
|                                                                                                    |                               |          |  |

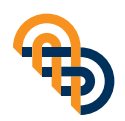

**STEP 3** Add the One-Time Code and type your Password and select "Continue".

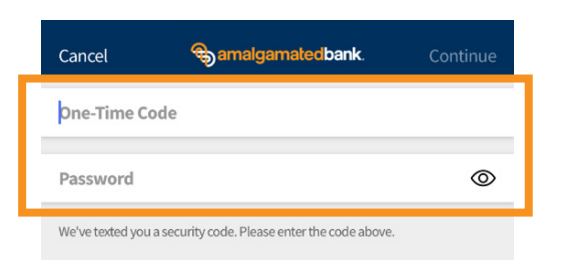

Resend Code

Trouble signing in?

|           | From Messages<br>97115 |                     |
|-----------|------------------------|---------------------|
| 1         | 2<br>АВС               | 3<br>Def            |
| 4<br>6ні  | 5<br>JKL               | 6<br><sup>MNO</sup> |
| 7<br>PQRS | 8<br>TUV               | 9<br>wxyz           |
|           | 0                      | $\otimes$           |
|           |                        |                     |
| -         |                        | •                   |

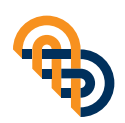

**STEP 4** Review and Accept the Terms & Conditions. Now you can view your Accounts, Make transfers, Bill Payments, make Mobile Check Deposits, and More.

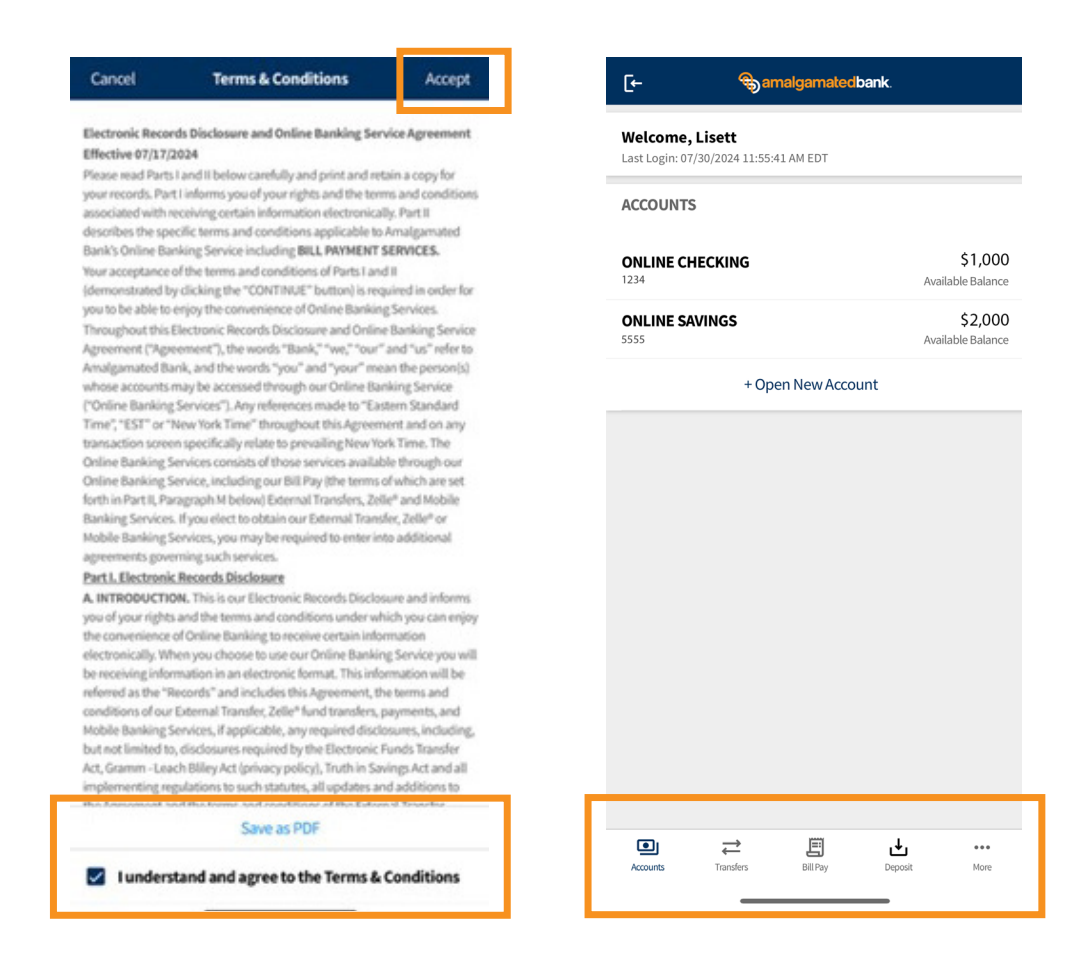

For any questions, please call Amalgamated Bank at 800-662-0860. Support is available Monday-Friday from 8:00 am to 8:00 pm and Saturday from 9:00 am to 2:00 pm EST.

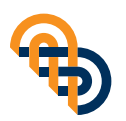